# **BARENTE DE LA COMPAÑIA DE SEGUROS**

#### MANUAL DE USUARIO RADICACIÓN DE REEMBOLSOS EMPLEADOR

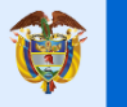

El emprendimiento es de todos

Minhacienda

Código MIS-4-1-3-FR07 Versión 08

Clasificación: Pública

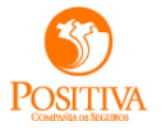

#### **SOLICITUD REEMBOLSO EMPLEADOR**

11

150 10

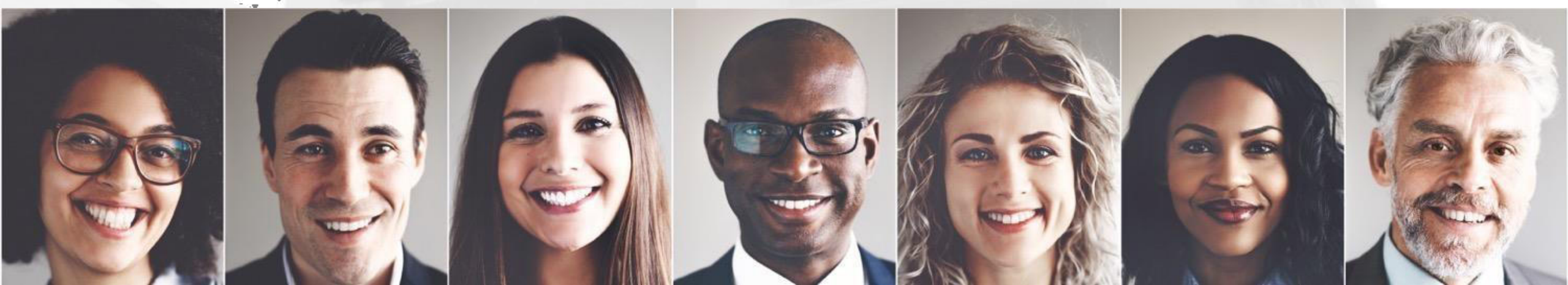

Se inicia sesión en el aplicativo Cuida con el usuario y la contraseña asignada

| Iniciar sesión                                                                                                    | Positivamente a fu lado              |
|----------------------------------------------------------------------------------------------------|--------------------------------------|
| 1096235487                                                                                                    | Al iniciar sesión correctame         |
| Olvidé mi clave                                                                                                    | se debe seleccionar la opció         |
| Ingresser                                                                                                    |                                      |
| ¿No eres usuario? Crear uno ahora                                                                                                    |                                      |
| Image: Second second second | Notificaciones                       |
| Nuevo programa de beneficios evtro                                                                                                    | primerN     segundoN                 |
| Para más información haga dick aqui                                                                                                    |                                      |
|                                                                                                    | Menu                                 |
|                                                                                                    | Radicar o consultar reembolsos       |
|                                                                                                    | Controlar Contrastina<br>Contrastina |
|                                                                                                    |                                      |
|                                                                                                    | Fecha y Hora<br>2506/2025 17 26 51   |
|                                                                                                    |                                      |
|                                                                                                    |                                      |
|                                                                                                    |                                      |

niciar sesión correctamente se muestra el menú lateral izquierdo, donde lebe seleccionar la opción **"Radicar o consultar reembolsos"** 

POSITIVA

POSITIVA

- Al seleccionar la opción de reembolsos se abre la pantalla principal (como se muestra en la imagen)
- Para radicar el reembolso se selecciona la opción "Radicar reembolsos "

| Gestión de Reem                      | ibolsos          |                          |                 |            |                  | + Radicar<br>reembolso |
|--------------------------------------|------------------|--------------------------|-----------------|------------|------------------|------------------------|
| Principa                             | ı                | Gestión de glosas        |                 |            | L                |                        |
| N° radicado:                         | Nº de reembolso: | Fecha radicación         | Estado          |            |                  |                        |
| Escriba aquí                         | Escriba aquí     | dd/mm/aaaa - dd/mm/a     | Seleccione      |            | ✓ Buscar         | Limpiar                |
| N° de radicado $\uparrow \downarrow$ | Fecha radica     | ción 1≞                  | N° de reembolso | Valor      | Estado ↑↓        | Acciones               |
| 202501111500097                      | 23/06/2025       | ).0                      | 000185          | \$ 110.000 | Pendiente audito | ria                    |
|                                      |                  | 1 - 1 de 1 registros 🛛 🗮 | < 1 > »         | 10 🗸       |                  |                        |
|                                      |                  |                          |                 |            |                  |                        |

- Cuando se selecciona la opción "radicar reembolso" se abre una pantalla de autorización de tratamiento de datos personales "Habeas data"
- Información que debe ser leída y aceptada para continuar con la radicación

#### Habeas data

#### $\times$

#### Aviso de privacidad

#### Autorización de tratamiento de datos

La información suministrada en este formulario y sus anexos por el beneficiario aportante deberá ser veraz, completa y cierta. En caso de encontrarse inconsistencias, fraude o falsedad sobre la misma, se procederá según lo determina la legislación vigente por falsedad en documento privado. ART 289 de la ley 599 de 2000 (Código Penal Colombiano) o las normas que la adicionen o modifiquen.

Para Positiva Compania De Seguros S A. es muy importante la protección y el manejo de los Datos Personales Sensibles, niñas, niños y adolescentes de nuestros clientes, por eso es que Positiva Compania De Seguros S A. ha diseñado políticas y procedimientos que se encuentran publicados en nuestro sitio web para su consulta de acuerdo con el marco normativo establecido en la Ley 1581 de 2012 www.positiva.gov.co, que junto con la presente autorización nos permiten hacer uso resposable de sus datos

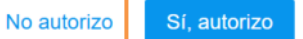

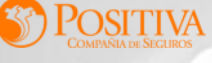

- En la pantalla inicial de radicación del reembolso se visualizan el campo "Beneficiario" donde se podrá consultar por nombre o documento el asegurado al cual se le va a radicar el reembolso
- Cuando se seleccione en asegurado se precargaran los datos por defecto
- Numero de documento
- Departamento
- Municipio
- Dirección
- Email
- Teléfono
- Siniestro (si el sistema encuentra más de un siniestro, permitirá la selección del número con el que se va a radicar)
- Los campos marcados con \* son obligatorios, por lo tanto si no se ha completado alguno de estos datos no se activara el botón de continuar

| Paso 1                                          | Paso 2            | Paso 3                 | A<br>Paso 4 | Paso 5               | - 19                                                                     |
|-------------------------------------------------|-------------------|------------------------|-------------|----------------------|--------------------------------------------------------------------------|
| Gestión de reembolsos<br>Datos del beneficiario |                   |                        | (+) Agreg   | ar otro beneficiario |                                                                          |
| N° de documento                                 | Nombre y apellido |                        | Siniestro   | Acciones             |                                                                          |
| CC - 27596792                                   | ALAN BRITO        |                        | 1000007     | <i>⊘</i> ₫           |                                                                          |
|                                                 |                   | « < <mark>1</mark> > » | Cancelar    | terior               | Seleccionar el botón<br>"Continuar " para<br>seguir al siguiente<br>paso |

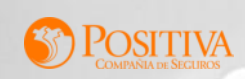

• Si se necesita adicionar más beneficiarios al reembolso, se selecciona la opción

⊕ Agregar otro beneficiario

• Se habilitara el formulario para buscar el beneficiario que se va a asociar al reembolso

| 51                                             | Paso 2                          | Paso 3 | Paso 4                | Pasc                  |
|------------------------------------------------|---------------------------------|--------|-----------------------|-----------------------|
| Gestión de reembolso<br>Datos del beneficiario | s                               |        | (+) Agree             | gar otro beneficiario |
|                                                |                                 |        |                       |                       |
| N° de documento                                | Nombre y apellido               |        | Siniestro             | Acciones              |
| <b>N° de documento</b><br>CC - 27596792        | Nombre y apellido<br>ALAN BRITO |        | Siniestro<br>10000007 | Acciones              |

| Seleccionar<br>"Continuar<br>seguir al<br>paso | el<br>"<br>sig | botón<br>para<br>juiente |
|------------------------------------------------|----------------|--------------------------|

| tos del beneficiario          |                   |             |           |          |
|-------------------------------|-------------------|-------------|-----------|----------|
| eneficiario                   |                   |             |           |          |
| Escriba al menos 3 caracteres |                   |             |           |          |
| ° de documento                | Departamento      | Municipio   | Dirección |          |
|                               | Seleccione        | Seleccione  |           |          |
| mail                          | Teléfono          | Siniestro * |           |          |
|                               |                   | Seleccione  | Guardar   | Cancelar |
| ° de documento                | Nombre y apellido |             | Siniestro | Accion   |
| C - 27596792                  | ALAN BRITO        |             | 1000007   | 0 1      |

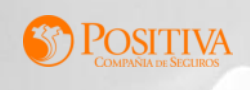

- En el paso 2, se deben seleccionar los motivos de Cobro para cada uno de los asegurados asociados al reembolso.
- De acuerdo al motivo de cobro que se seleccione se deberán completar los datos que se solicitan en el formulario
- Los campos que están con \* son campos que se deben completar de forma obligatoria

| Beneficiario *                  | Motivos de col | bro *                            |              |                   |          |
|---------------------------------|----------------|----------------------------------|--------------|-------------------|----------|
| Seleccione                      | ✓ Seleccione   |                                  | $\sim$       |                   |          |
| eembolso de gastos              |                |                                  |              |                   |          |
| Beneficiario                    | Fecha          | Тіро                             | Concepto     | Valor             | Acciones |
| CC 27596792 ALAN BRITO 10000007 | 24/06/2025     | Asistencia médica                | Medicamentos | \$ 200.000        | 0 1      |
|                                 |                | « < 1 > »                        |              |                   |          |
|                                 |                |                                  |              |                   |          |
|                                 |                |                                  |              | Cancelar Anterior | Contin   |
|                                 | © Copyright    | 20221 lodos los derechos reserva | dos.         |                   |          |

- Se pueden adicionar los motivos de cobro que se requieran
- Cada vez que se necesite agregar un motivo de cobro se selecciona Guardar y el sistema va listando los motivos de cobro que se han adicionado
- Cuando se adicionen todos los motivos de cobro se selecciona "Continuar" para pasar al siguiente paso

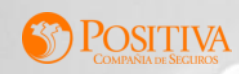

- En el paso 3 se debe completar los datos bancarios, donde se hará el pago de la consignación del reembolso
- Cuenta
- Tipo de cuenta
- Número de cuenta
- Los campos marcados con \* son obligatorios, por lo tanto si no se ha completado alguno de estos datos no se activara el botón de continuar

| Deficition     Deficition     Inpode cuenta     N° de cuenta       1     Seleccione     Seleccione     Seleccione | Nº do quanto |       | Tino do quento * | Banaa t    |  |
|----------------------------------------------------------------------------------------------------|--------------|-------|------------------|------------|--|
|                                                                                                    | Escriba aquí |       | ✓ Seleccione     | Seleccione |  |
|                                                                                                    | Listinu uqui | - 150 |                  |            |  |

- En el paso 3, se deben adjuntar los soportes de la radicación del reembolso
- Seleccione la opción "Subir archivos" para que el sistema lo redireccione a la biblioteca de archivos del dispositivo desde donde se esta accediendo.
- Solo se permiten archivos en PDF, JPG y PNG
- Se debe cargar los soportes para cada uno de los asegurados asociados al reembolso

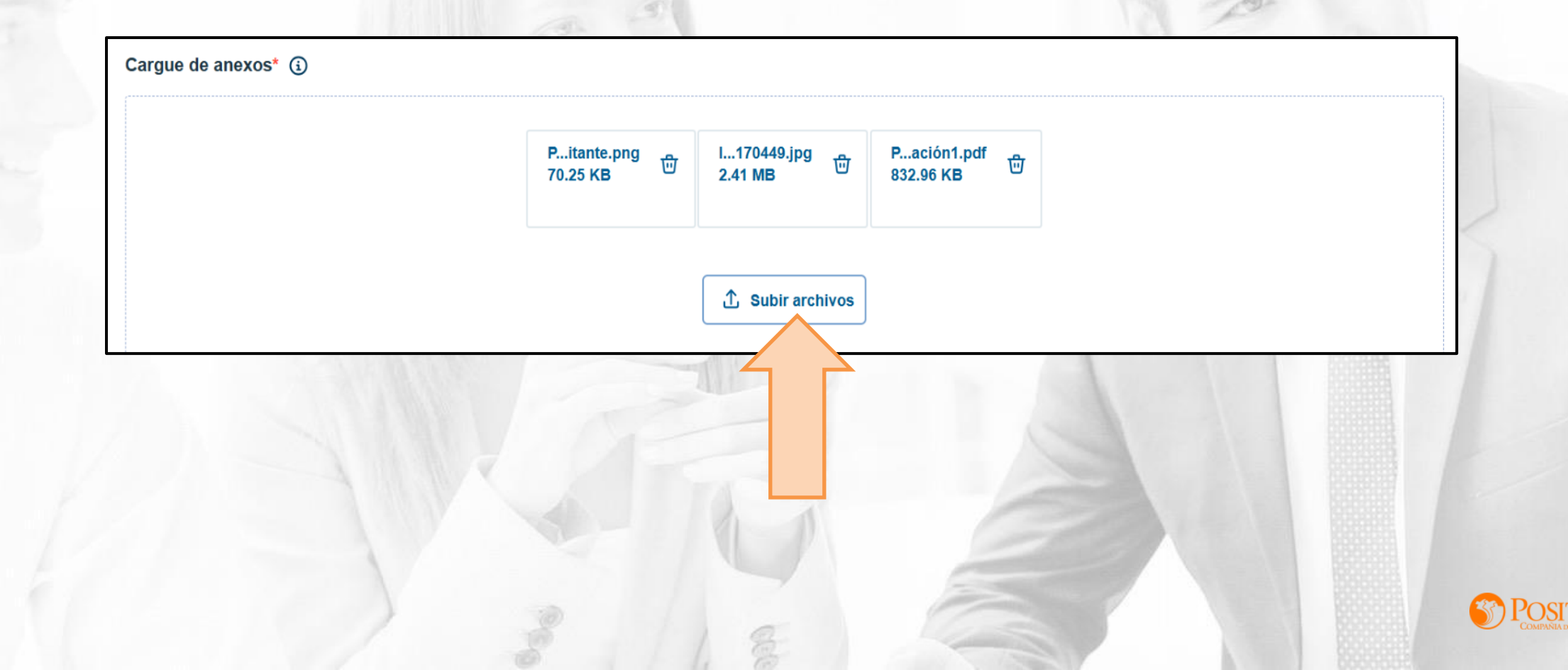

- Cuando cargue los soportes debe asignarles el tipo de soporte que corresponde al documento que se cargo
- Los anexos que son obligatorios en la radicación del reembolso son los siguientes (se deben cargar por asegurado)
- Certificación Bancaria
- Copia de cámara y comercio
- Copia de cédula del representante legal
- Copia del RUT
- Cuenta de cobro
- Formulario para solicitud de reembolso empleador
- Los demás soportes son opcionales, si lo requiere puede adicionarlos

| Nombre del archivo          | Tipo de anexo *                                                                                       | Acciones         |
|-----------------------------|----------------------------------------------------------------------------------------------------|------------------|
| PASO A PASO RREEMBOLSOS.pdf | Certificación bancaria X N                                                                            | ~ 団              |
| proveedor autorizado.png    | Factura y/o Cuentas de cobro X X                                                                      | ~                |
| 20256300000256272.pdf       | Formulario para solicitud de reembolso persona natural 🗙 🚿                                            | · ①              |
|                             |                                                                                                    |                  |
|                             |                                                                                                    |                  |
|                             | Cancelar                                                                                              | terior Continuar |
|                             | <ul> <li>Si los datos del formulario están cargados correctamente se habilit<br/>continuar</li> </ul> | a el botón       |

OSITIVA

- En el paso 4 de la radicación del reembolso se muestra un resumen, para que se revisen los datos ingresados
- Si los datos están incorrectos seleccionando el botón "Anterior" se puede regresar al paso de antes para modificar los datos que sean necesarios
- Si la información está correcta se selecciona la opción "Radicar"

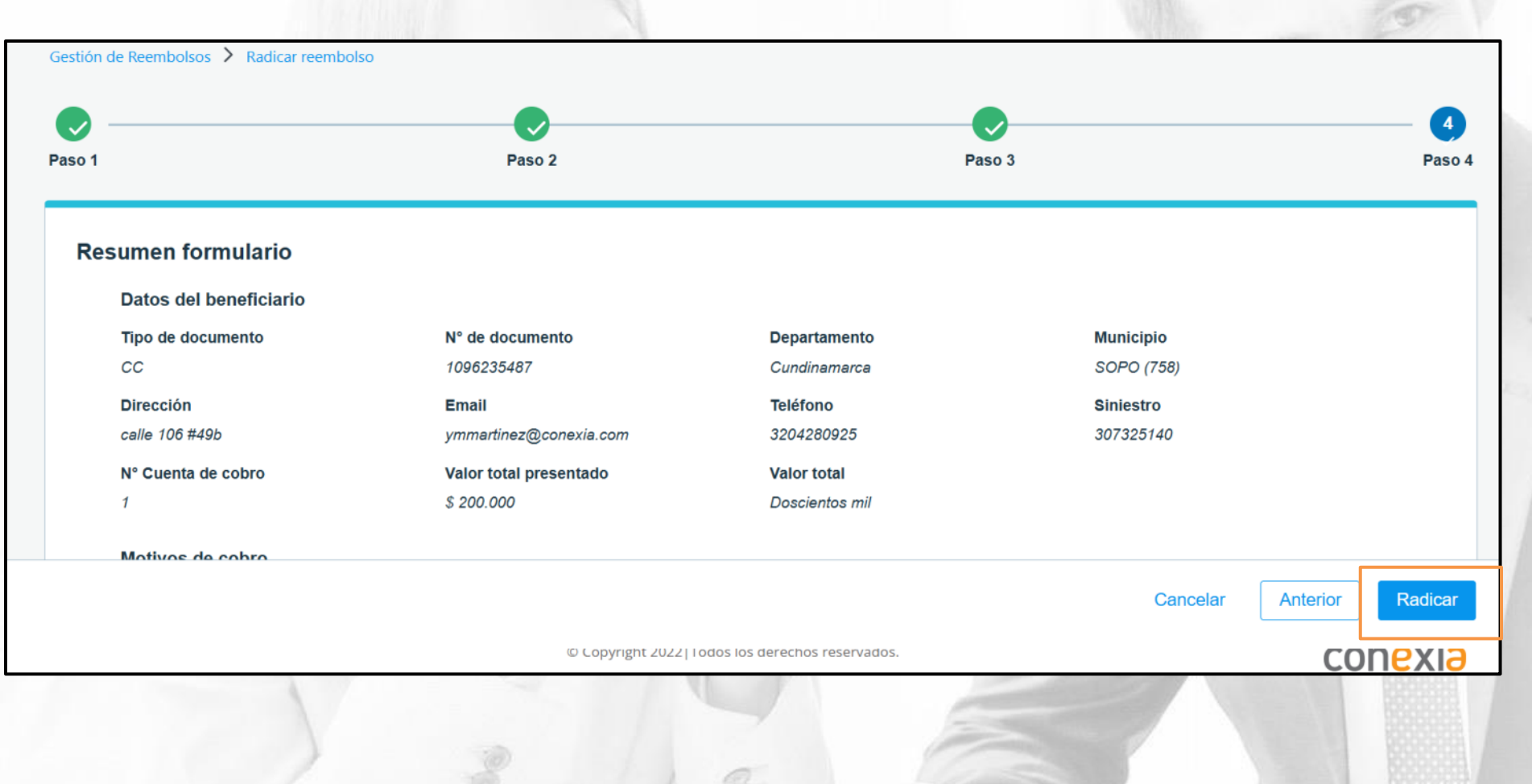

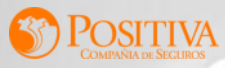

• El reembolso queda radicado correctamente y se genera un número de radicado con el cual podrá hacer el seguimiento del estado del reembolso radicado

#### Gestión de reembolsos

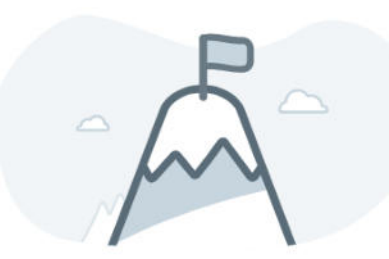

Registro realizado correctamente

Radicado: 202501111500113

Volver a gestión de reembolsos

Los documentos serán auditados y la respuesta y pago se realizarán en máximo 1 mes. Para consultas, comuníquese a (1) 7443611 - 7443614 en Bogotá o al correo reembolsos.positiva@hoc.com.co.

© Copyright 2022 | Todos los derechos reservados.

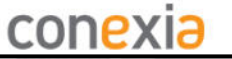

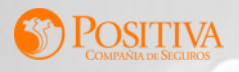

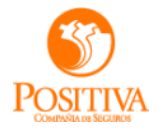

#### **CONSULTA DE REEMBOLSOS Y GESTIÓN DE GLOSAS**

11

62.14

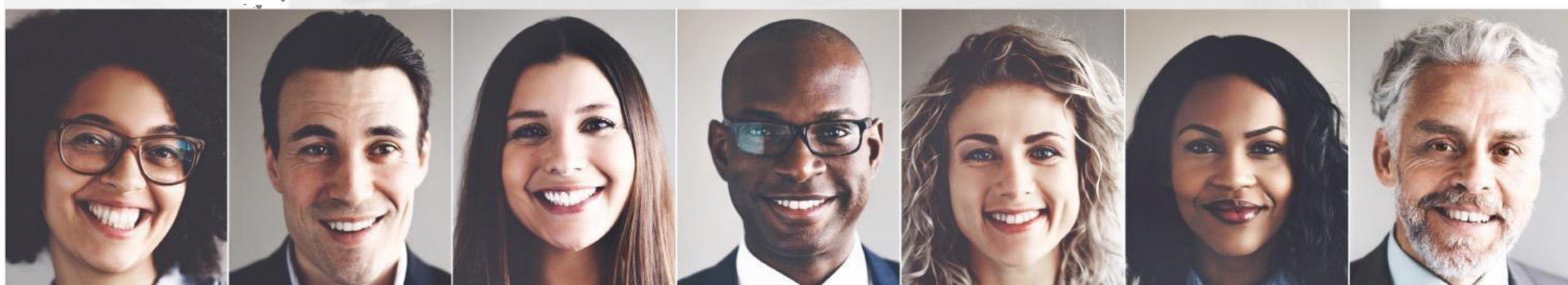

#### **CONSULTA DE REEMBOLSOS**

- En la pantalla de gestión de reembolsos se encuentran dos pestañas
- Principal
- Gestión de Glosas
- En la pestaña principal se van a encontrar todos los reembolsos radicados y podrá ver el estado en el que se encuentra

| Principal                           | Gestión          | de glosas                 |              |            |                     |          |
|-------------------------------------|------------------|---------------------------|--------------|------------|---------------------|----------|
| ° radicado:                         | N° de reembolso: | Fecha radicación          | Estado       |            |                     |          |
| Escriba aquí                        | Escriba aquí     | dd/mm/aaaa - dd/mm/aaaa 📋 | Seleccione   | ~          | Buscar Lin          | npiar    |
| Nº de radicado $\uparrow\downarrow$ | Fecha radicación | n ≜ N° de i               | reembolso Î↓ | Valor Esta | do Î↓               | Acciones |
| 202501111500097                     | 23/06/2025       | 000185                    | 5            | \$ 110.000 | Pendiente auditoría | 0        |
| 202501111500113                     | 25/06/2025       | 000201                    | 1            | \$ 200.000 | Pendiente auditoría | 0        |
|                                     |                  | 1 - 2 de 2 registros < <  | 1 > >> 10    | 0 ~        |                     |          |
| 2013                                | 1 apr -          | A 14                      | 1            | 0          |                     |          |
|                                     |                  |                           |              |            |                     |          |

POSITIVA

• En la pestaña "Gestión de Glosas" se van a encontrar todos los reembolsos a los cuales se les genero alguna glosa, para que se de respuesta y se pueda continuar con el proceso del reembolso

| Gestión de Reembo                   | olsos            |                      |              |            |            |                        | + Radicar reembolso |
|-------------------------------------|------------------|----------------------|--------------|------------|------------|------------------------|---------------------|
| Principal                           | Gestión          | de glosas            |              |            |            |                        |                     |
| N° radicado:                        | N° de reembolso: | Fecha radicación     |              | Estado     |            |                        |                     |
| Escriba aquí                        | Escriba aquí     | 25/06/2025           | 8            | Seleccione |            | ✓ Buscar               | Limpiar             |
| N° de radicado $\uparrow\downarrow$ | Fecha radicación | <b>†</b> ≞           | N° de reembo | lso Î↓     | Valor      | Estado Î↓              | Acciones            |
| 202501111500113                     | 25/06/2025       |                      | 000201       |            | \$ 200.000 | Pendiente Conciliación | © 4                 |
|                                     |                  | 1 - 1 de 1 registros | « « 1        | > »        | 10 🗸       |                        |                     |
|                                     |                  |                      |              |            |            |                        |                     |
|                                     |                  |                      |              |            |            |                        |                     |
|                                     |                  |                      |              |            |            |                        |                     |

Acciones

⊻

 $\odot$ 

- Para consultar el detalle del reembolso y responder la Glosa, se selecciona el icono "OJO"
- Para descargar la notificación de Glosa inicial, se selecciona el icono de "Fecha"

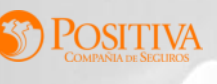

• Al seleccionar el icono ojo se muestra el detalle del reembolso, se pueden ver los datos de la radicación, los soportes y el detalle de los servicios asociados al reembolso

| POSITIV<br>COMPAÑIA DE SEXAL | A.                                                 |                        |                 | PP primerN segundol               | N primerA segundoA ` |  |
|------------------------------|----------------------------------------------------|------------------------|-----------------|-----------------------------------|----------------------|--|
| N° de rad                    | icado: 202501111500113                             | Fecha radicación: 25   | /06/2025        | Valor reembolso: \$ 200.000       |                      |  |
| N° de rad                    | icado corto: 500113                                | Fecha publicación: 2   | 5/06/2025       | Valor glosado inicial: \$ 200.000 |                      |  |
|                              |                                                    | Fecha inicio auditoría | : 25/06/2025    | Valor glosado final: \$0          |                      |  |
|                              |                                                    | Fecha fin auditoría:   | 25/06/2025      | Valor sustentado: \$ 0            |                      |  |
|                              |                                                    |                        |                 | Valor total aprobado: \$0         |                      |  |
|                              |                                                    |                        |                 |                                   |                      |  |
|                              |                                                    |                        |                 |                                   |                      |  |
| Ítems                        |                                                    |                        |                 |                                   |                      |  |
| Datos del be                 | neficiario                                         | Motivo de cobro        |                 |                                   |                      |  |
| Escriba aqu                  | ŕ                                                  | Seleccione V Bu        | scar Limpiar    |                                   |                      |  |
|                              | Popoficiaria 1                                     | Motivo de reembolso    | Estado slosa 🏦  | Valor glosado inicial             | Valor glosado final  |  |
|                              | beneficiario 14                                    | Motivo de reembolso    | Estado glosa (- |                                   |                      |  |
|                              | CC 1096235487 Primern<br>Segundon Primera Segundoa | Asistencia médica      | Glosado         | \$ 200.000                        | \$ 200.000           |  |
|                              |                                                    | 1 - 1 de 1 registros   | « < 1 > » 10 N  | /                                 |                      |  |
|                              |                                                    |                        |                 |                                   | Responder glosas     |  |
|                              |                                                    |                        |                 |                                   |                      |  |
|                              | V                                                  |                        | 7 3             |                                   | BOOSSE /             |  |

POSITIVA

Para responder el reembolso de selecciona el ítem Glosado y se habilita el botón

Responder glosas

|              | nenciario                                          | Motivo de cobro      | _              |                       |                 |
|--------------|----------------------------------------------------|----------------------|----------------|-----------------------|-----------------|
| Escriba aqui | ſ                                                  | Seleccione V B       | uscar Limpiar  |                       |                 |
|              | Beneficiario ↑↓                                    | Motivo de reembolso  | Estado glosa 🛝 | Valor glosado inicial | Valor glosado f |
|              | CC 1096235487 Primern<br>Segundon Primera Segundoa | Asistencia médica    | Glosado        | \$ 200.000            | \$ 200.         |
|              |                                                    | 1 - 1 de 1 registros | « < 1 > » 10 V |                       |                 |

- Al responder la Glosa se debe seleccionar el Tipo de respuesta
- Debito o devolución injustificada
- No subsanada (Debito o devolución totalmente)
- Subsanada parcial (Debito o devolución parcialmente aceptada)
- Subsanada (Debito o devolución no aceptada)
- Justificación
- Tipo de documento
- Archivo (formato JPG, PNG, PDF)

| Tipo de respuesta *                                |                      |
|----------------------------------------------------|----------------------|
| 996 - Débito o devolución injustificada            | $\times$ ·           |
| Justificación *                                    |                      |
|                                                    |                      |
|                                                    |                      |
|                                                    |                      |
| Tipo de documento *                                |                      |
| Administración de medicamentos                     | × >                  |
| Ĵ Subir archivos                                   |                      |
| Extensiones permitidas: JPG, PNG, PDF. 10 MB tamañ | o máximo por archivo |
| 20256300000256272.pdf 🕮 - Tipo de do               | oc:                  |
| Administración de medicamentos                     |                      |
| Guardar                                            |                      |
|                                                    |                      |

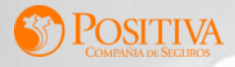

 Cuando se responden todos los ítems se muestra en mensaje que si se quiere enviar la respuesta al asegurador, si se selecciona Enviar, automáticamente se envía la respuesta del la glosa para que sea validado nuevamente el item del reembolso

| N° de radicado: 202501111500113 | Fecha radicación: 25/06/2025             | Valor reembolso: \$ 200.000       |
|---------------------------------|------------------------------------------|-----------------------------------|
| Nº de radicado corto: 500113    | Fecha publicación: 25/06/2025            | Valor glosado inicial: \$ 200.000 |
|                                 | Eecha inicio auditoria: 25/06/2025       | Valor glosado final: \$ 0         |
|                                 | Respondió todas las glosas del reembolso | × sustentado: \$0                 |
|                                 | Puede enviar la respuesta al asegurador. | total aprobado: \$0               |
| ems                             | Ahora                                    | a no Enviar                       |
| atos del beneficiario           | Moti                                     |                                   |
| scriba aquí                     | Asistencia médica X V Buscar Limpiar     |                                   |
| -                               |                                          |                                   |

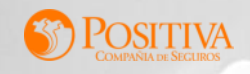

• En la pestaña Principal puede seguir consultando el estado del reembolso

| Gestión de Reemb                    | + Radicar reembolso  |                            |             |               |                |
|-------------------------------------|----------------------|----------------------------|-------------|---------------|----------------|
| Principal                           | Gestión              | de glosas                  |             |               |                |
| Nº radicado:                        | N° de reembolso:     | Fecha radicación           | Estado      |               |                |
| Escriba aquí                        | Escriba aquí         | dd/mm/aaaa - dd/mm/aaaa  📋 | Seleccione  | ~             | Buscar Limpiar |
| N° de radicado $\uparrow\downarrow$ | Fecha radicación 1 🗎 | N° de reembolso            | ↑↓ Valor    | Estado Î↓     | Acciones       |
| 202501111500097                     | 23/06/2025           | 000185                     | \$ 110.000  | Pendiente au  | ditoría        |
| 202501111500113                     | 25/06/2025           | 000201                     | \$ 200.000  | Respuesta rec | cibida 💿 🕃 🕁   |
|                                     |                      | 1 - 2 de 2 registros       | 1 > >> 10 ~ | ·             |                |

Cuando se haya concluido la revisión del reembolso, este se visualizará en la pestaña principal en estado "Concluido" y se podrá descargar la carta de conciliación del reembolso para fines pertinentes

| N° de radicado $\uparrow \downarrow$ | Fecha radicación 1 🗎 | N° de reembolso $\uparrow\downarrow$ | Valor      | Estado Î↓  | Acciones |
|--------------------------------------|----------------------|--------------------------------------|------------|------------|----------|
| 202501111500113                      | 25/06/2025           | 000201                               | \$ 200.000 | Conciliada | ◎ ฿ ↓    |
|                                      |                      | 2                                    | 7          |            | 5        |

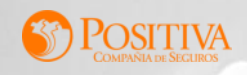

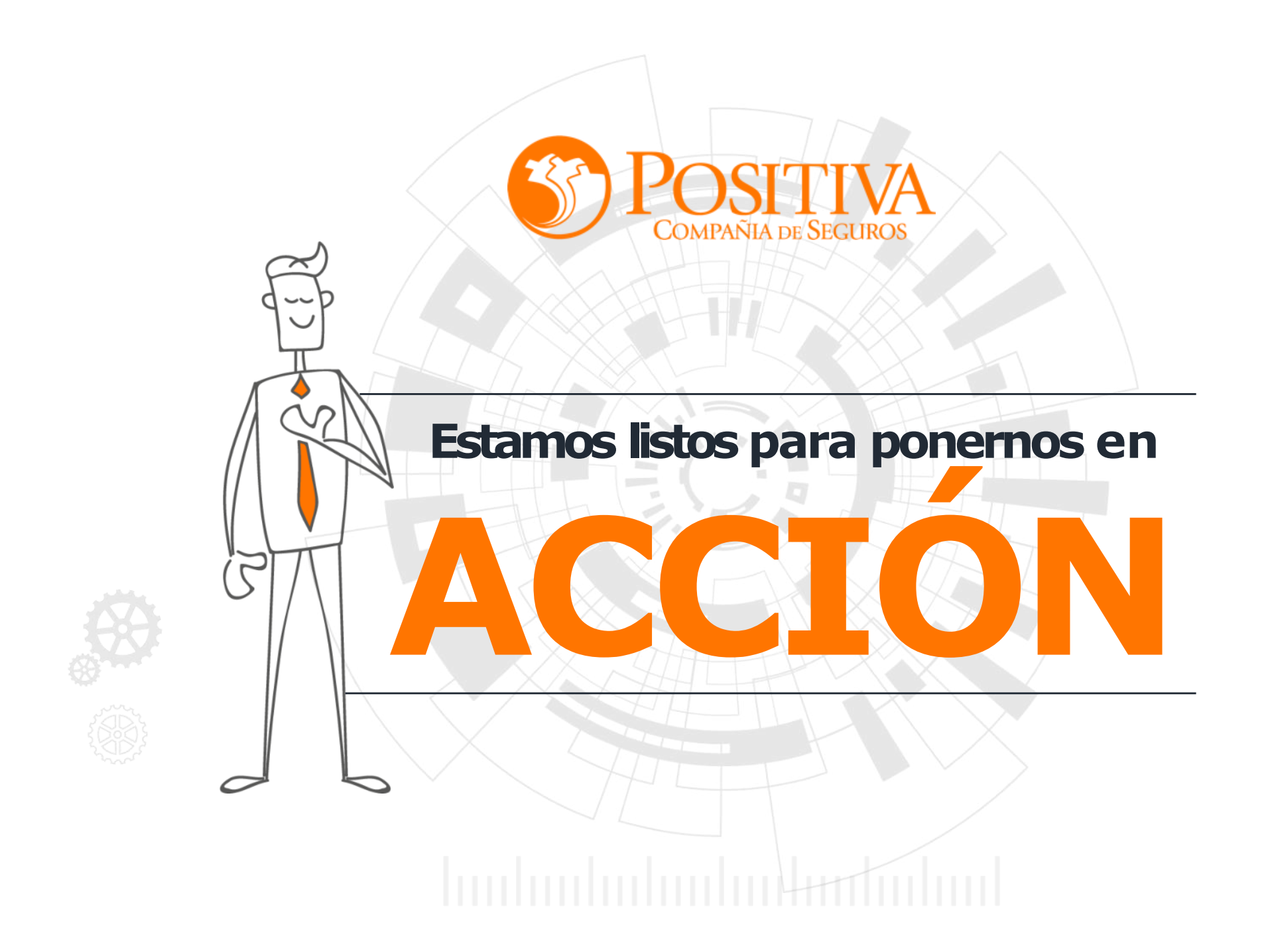